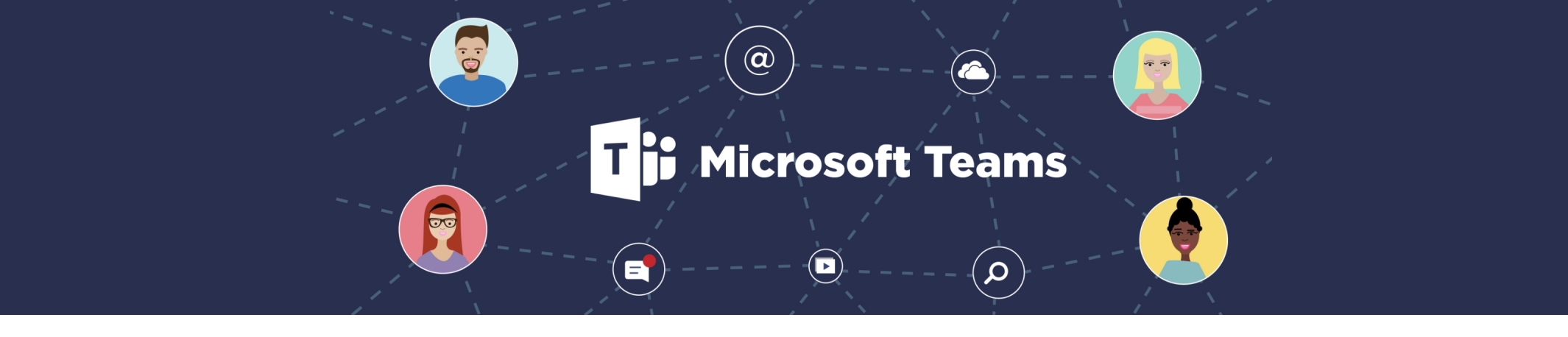

# Microsoft Teams

#### Liberty Backgrounds for Video Chats in Microsoft Teams

## Introduction

In this guide, we'll cover how to add Liberty University backgrounds for Microsoft Teams to use during a video call. Before we go over these steps, there are few things we must do:

- Update Microsoft Teams
- Meet the Requirements

- Download the Image Files
- Create Required Folder

# **Update Microsoft Teams**

**Step 1:** Click your **profile icon** in the top right of Microsoft Teams.

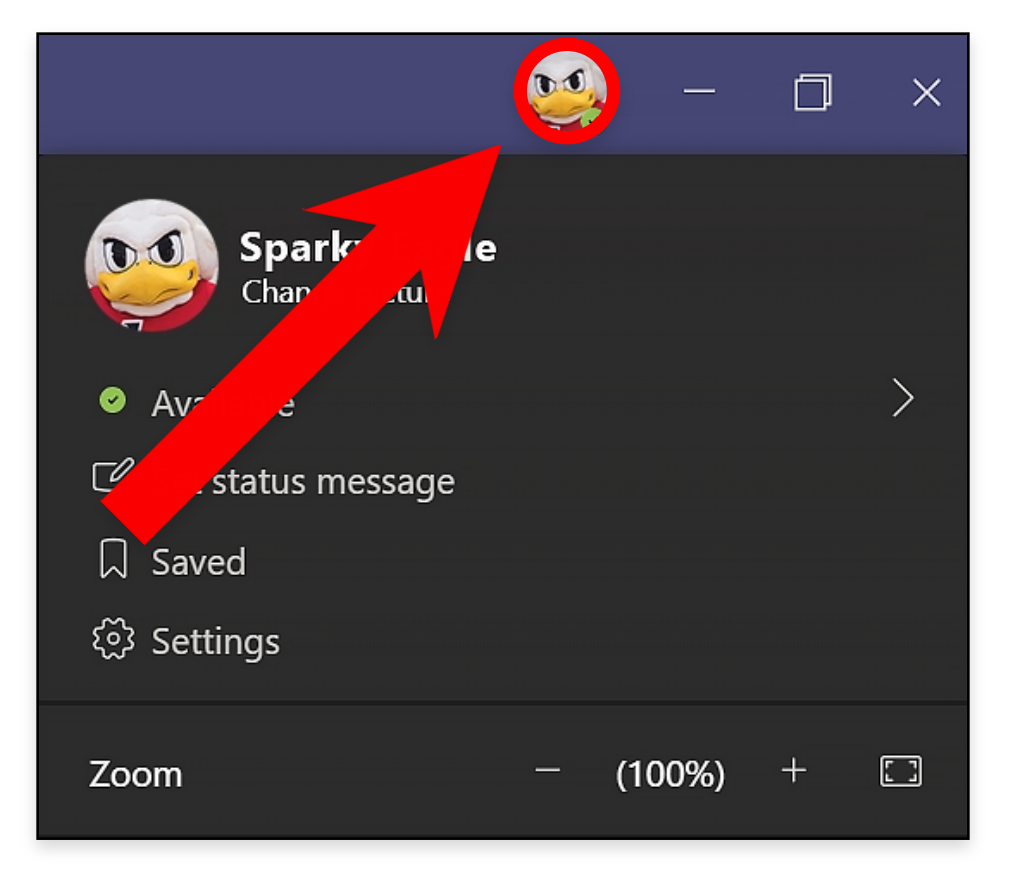

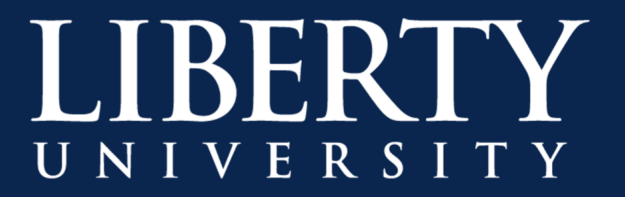

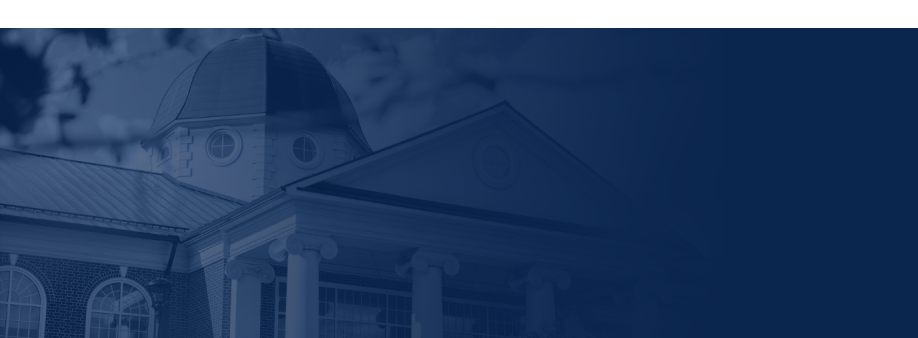

# Update Microsoft Teams (continued)

Step 2: Click Check for Updates in Microsoft Teams.

|                                | <b>\$</b> | _     | ٥ | × |
|--------------------------------|-----------|-------|---|---|
| Sparky Eagle<br>Change picture |           |       |   |   |
| Available                      |           |       |   | > |
| 역 Set status message           |           |       |   |   |
| □ Saved                        |           |       |   |   |
| 铰 Settings                     |           |       |   |   |
| Zoom                           | (         | 100%) | + |   |
| Keyboard short                 |           |       |   |   |
| About                          |           |       |   | > |
| Check for updates              |           |       |   |   |
| Download the mobile app        |           |       |   |   |
| Sign out                       |           |       |   |   |

**Step 3: Restart** the Microsoft Teams application.

**Note:** If an update was completed, a message should appear at the top of Teams to "Refresh". This will restart Microsoft Teams.

Complete: If there are no updates or Microsoft Teams restarted correctly, you are ready to check your requirements.

# **Meet the Requirements**

Some older, or inexpensive computers may not have the "blur background" or "Show Background Effects" options available if they do not fully support Advanced Vector Extension 2 (AVX2) graphics.

- 2013 Macbook Pro or newer, or equivalent PC should support these graphics extensions. ۲
- The Teams web app and mobile apps do not currently support blur or custom backgrounds. •

**Complete:** If you meet these requirements, then you are ready to download the image files.

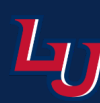

## **Download the Image Files**

Before we can add the Liberty University backgrounds to Microsoft Teams, we must download the image files. Use the steps below to save these images to your computer.

Step 1: Click this download link to save the .zip file to your computer.

Step 2: Locate your downloads folder and extract the .zip file.

**Note:** You will need to Right-Click or Two-Finger tab the file to open up the available options.

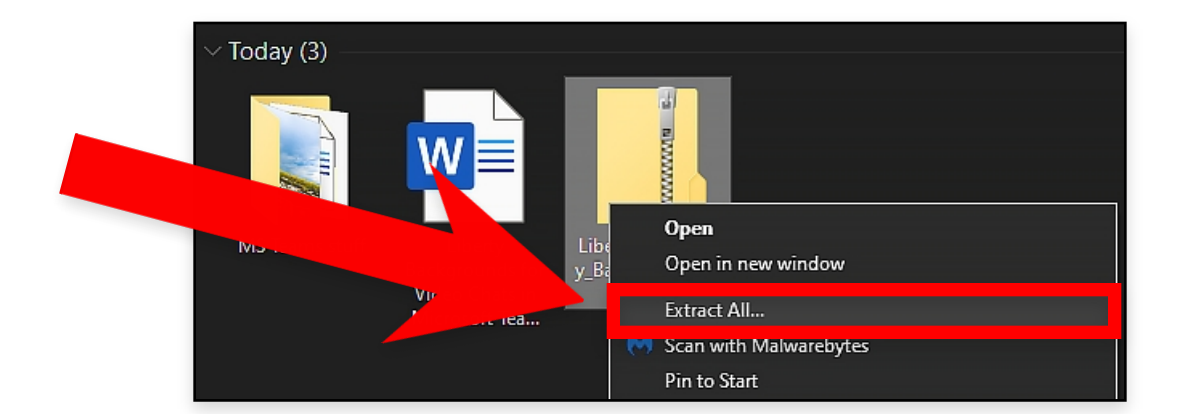

ZIP SCREENSHOT 😻 🖌 🔍 Search Size Date Modified Liberty\_University\_Backgrounds.zip Open Open With Archive Utility (default) Move to Trash Store ... er... 😎 Send with Transfer... 😻 Move to Dropbox (Liberty University) Get Info Rename Duplicate Make Alias Quick Look "Liberty\_University Junds.zip Share **Quick Actions** 

Windows

Complete: Once you have saved the image files onto your computer, you are ready to add them into Microsoft Teams.

#### **Create Required Folder**

Step 1: Start a video chat with someone in your contacts.

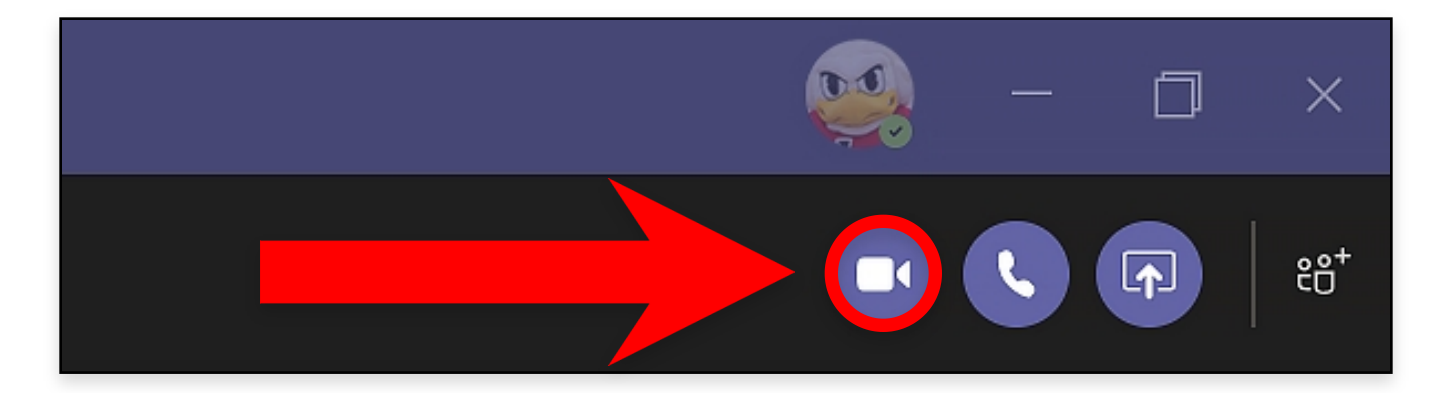

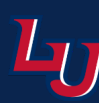

# Create Required Folder (continued)

Step 2: Click Show Background Effects during the call.

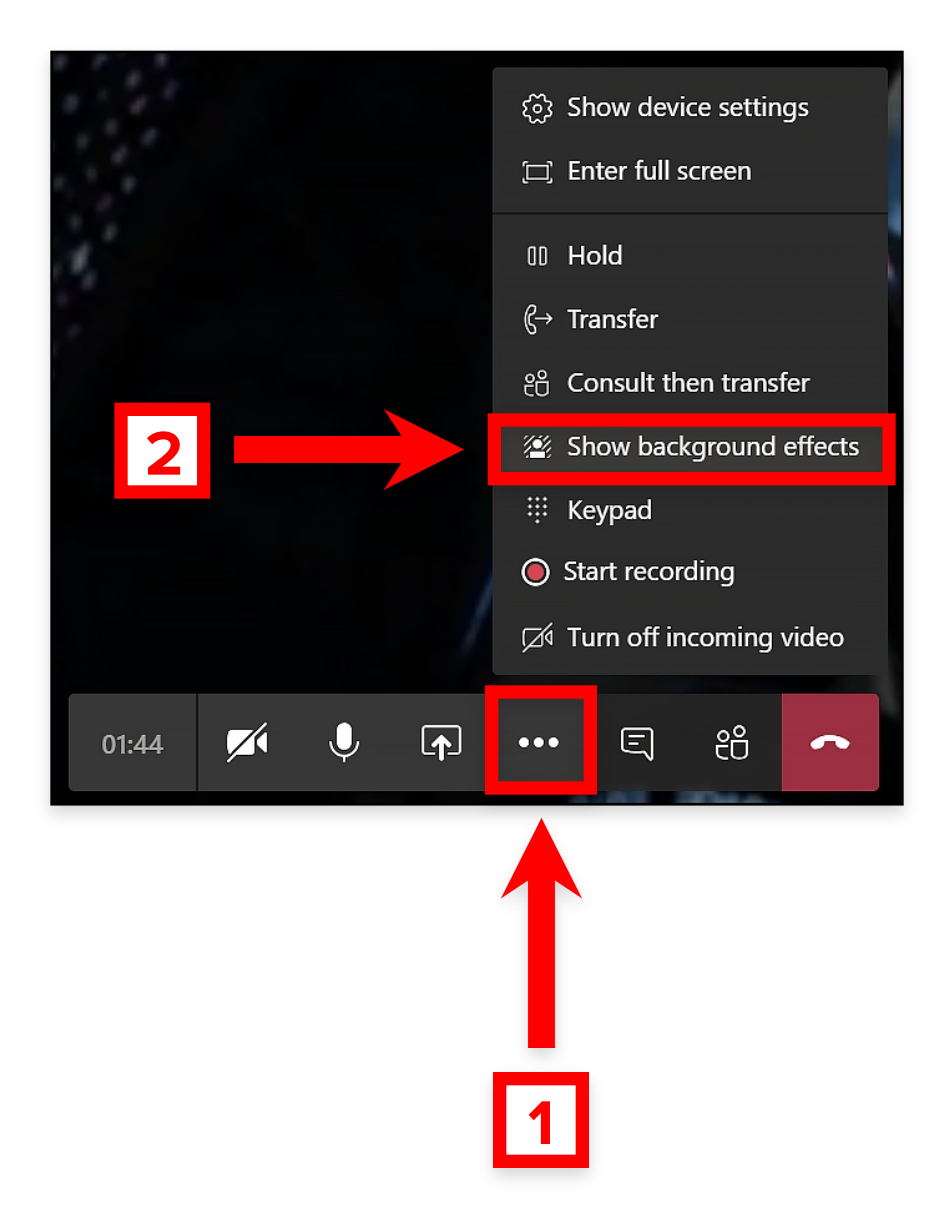

**Complete:** This step will create a folder on your computer so you can add the Liberty University background images into that folder. You are ready for the next step.

#### **Windows Setup**

**Note:** If you need the setup for a Mac computer, please click here to jump to that section.

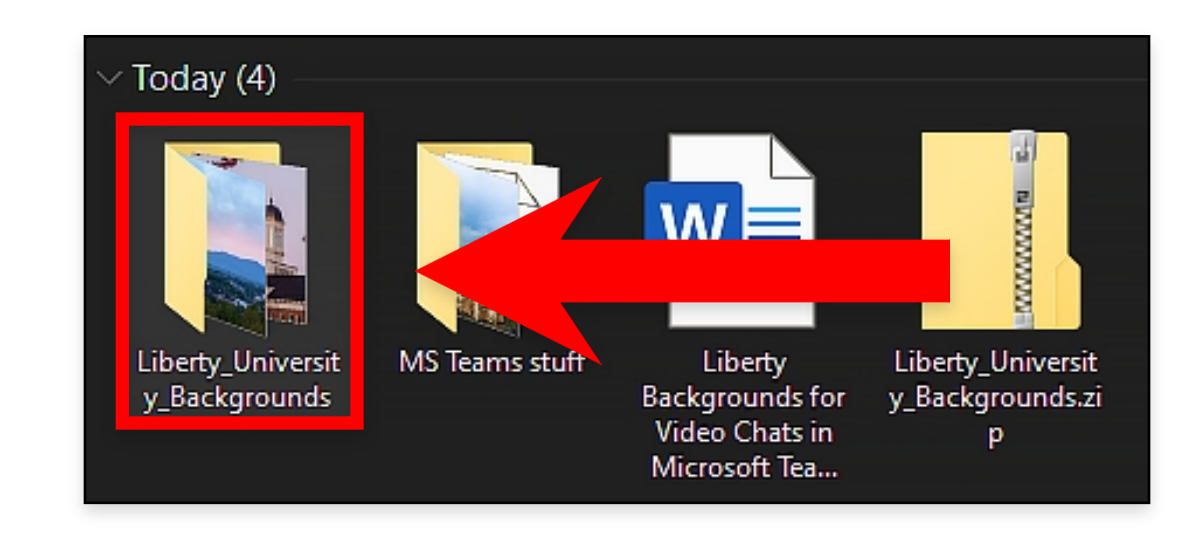

Step 1: Open the folder you extracted under Downloads.

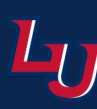

# Windows Setup (continued)

#### Step 2: Press Ctrl + A to select all the files in the folder.

**Note:** You can *Left-Click and drag the mouse* to select the files if that is your preference.

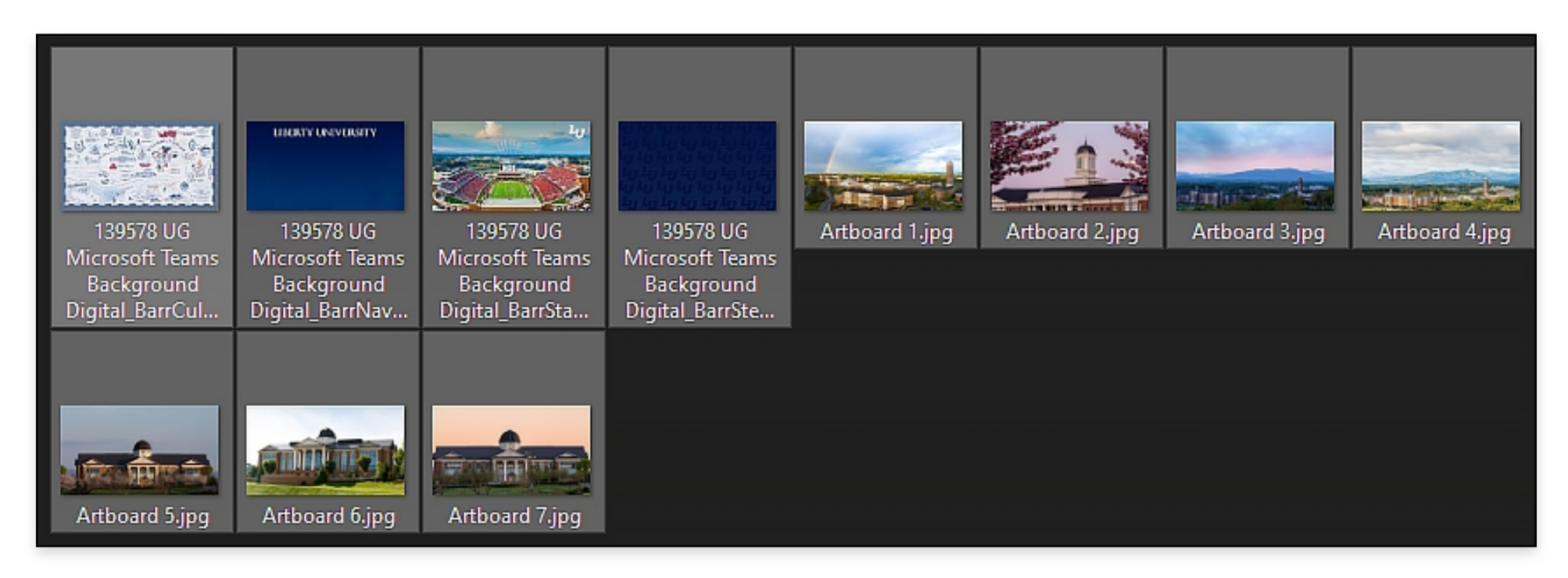

Step 3: Press Ctrl + C to copy all the files in the folder.

**Note:** You can *Right-Click and select copy* from the drop-down menu if you prefer.

#### Step 4: Type the following into the File Explorer address bar and press Enter: %APPDATA%\Microsoft\Teams\Backgrounds\Uploads

**Note:** You can just type %APPDATA%, press Enter and then double-click to open each of the other folders in turn.

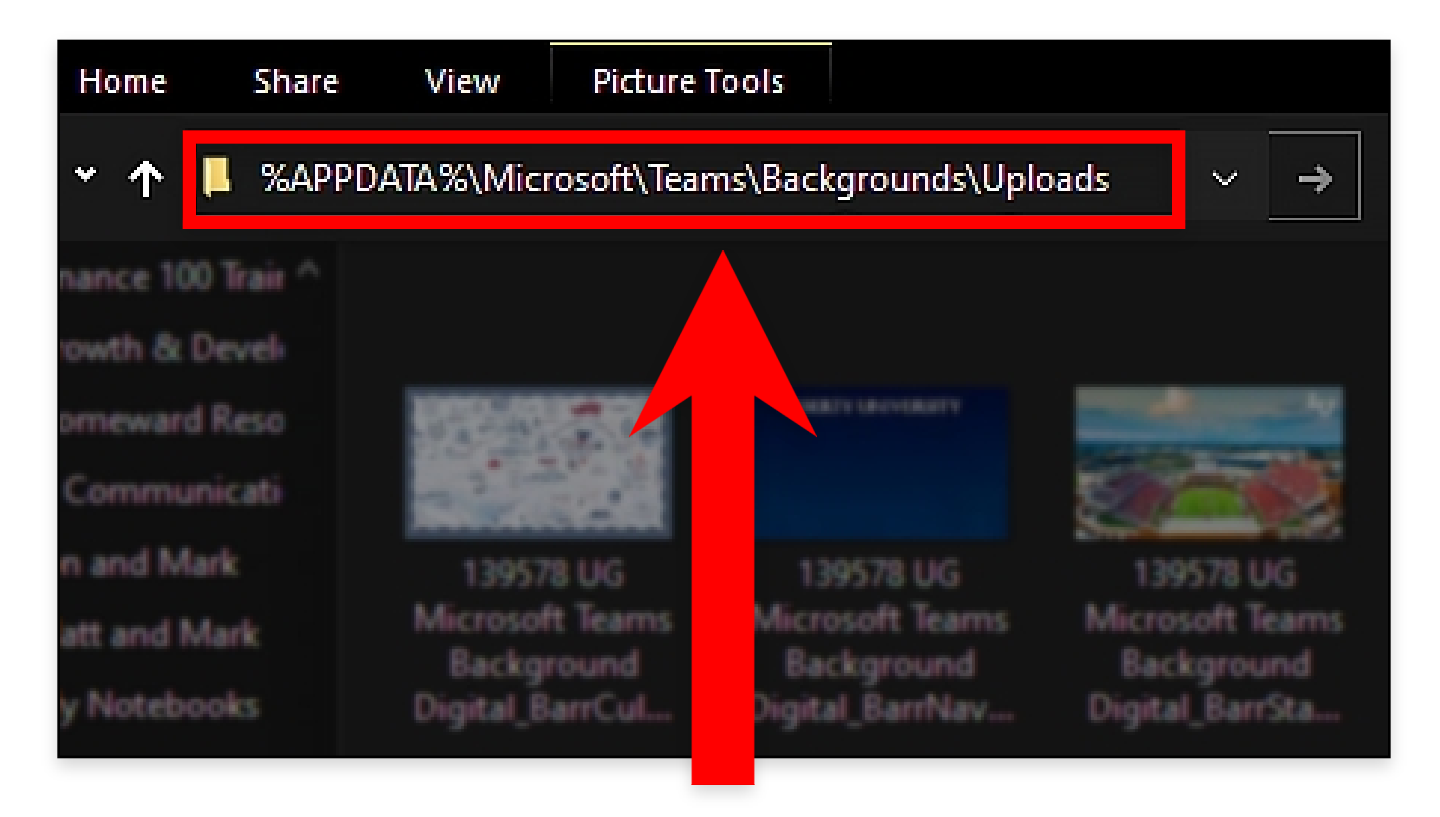

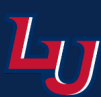

## Windows Setup (continued)

Step 5: Press Ctrl + V to paste all the files into the Microsoft Teams folder.

Note: You can Right-Click and select Paste from the drop-down menu if you prefer.

| 📙 « Tearr  | ns > Backgrounds >            | Uploads                       | ڻ ~                           | 🔎 Search Uplo                          | ads            |                                                                                                    |                |                |
|------------|-------------------------------|-------------------------------|-------------------------------|----------------------------------------|----------------|----------------------------------------------------------------------------------------------------|----------------|----------------|
| 00 Trair 1 |                               |                               |                               |                                        |                |                                                                                                    |                |                |
| 2 Devel    |                               |                               |                               |                                        |                |                                                                                                    |                |                |
| rd Reso    | 0-1-0-0-0-                    | LIBERTY UNIVERSITY            |                               |                                        | 1              | E.S.                                                                                                    | 1999           | -              |
| unicati    |                               |                               |                               | 44444444444444444444444444444444444444 |                | and the second second s | efine          |                |
| Aark       | 139578 UG                     | 139578 UG                     | 139578 UG                     | 139578 UG                              | Artboard 1.jpg | Artboard 2.jpg                                                                                                    | Artboard 3.jpg | Artboard 4.jpg |
| Mark       | Microsoft Teams<br>Background | Microsoft Teams<br>Background | Microsoft Teams<br>Background | Microsoft Teams<br>Background          |                |                                                                                                    |                |                |
| books      | Digital_BarrCul               | Digital_BarrNav               | Digital_BarrSta               | Digital_BarrSte                        |                |                                                                                                    |                |                |
| Æ          |                               |                               |                               |                                        |                |                                                                                                    |                |                |
| iberty l   |                               | _                             |                               |                                        |                |                                                                                                    |                |                |
| ots        |                               |                               |                               |                                        |                |                                                                                                    |                |                |
| ow Lon     | NEWERS                        |                               |                               |                                        |                |                                                                                                    |                |                |
| ow Nev     | Artboard 5.jpg                | Artboard 6.jpg                | Artboard 7.jpg                |                                        |                |                                                                                                    |                |                |

**Complete:** Once the image files are in the Microsoft Teams folder, you are ready to use these background images during a video call. Please click here to skip to those steps.

## **Mac Setup**

Step 1: Open the folder you extracted under Downloads.

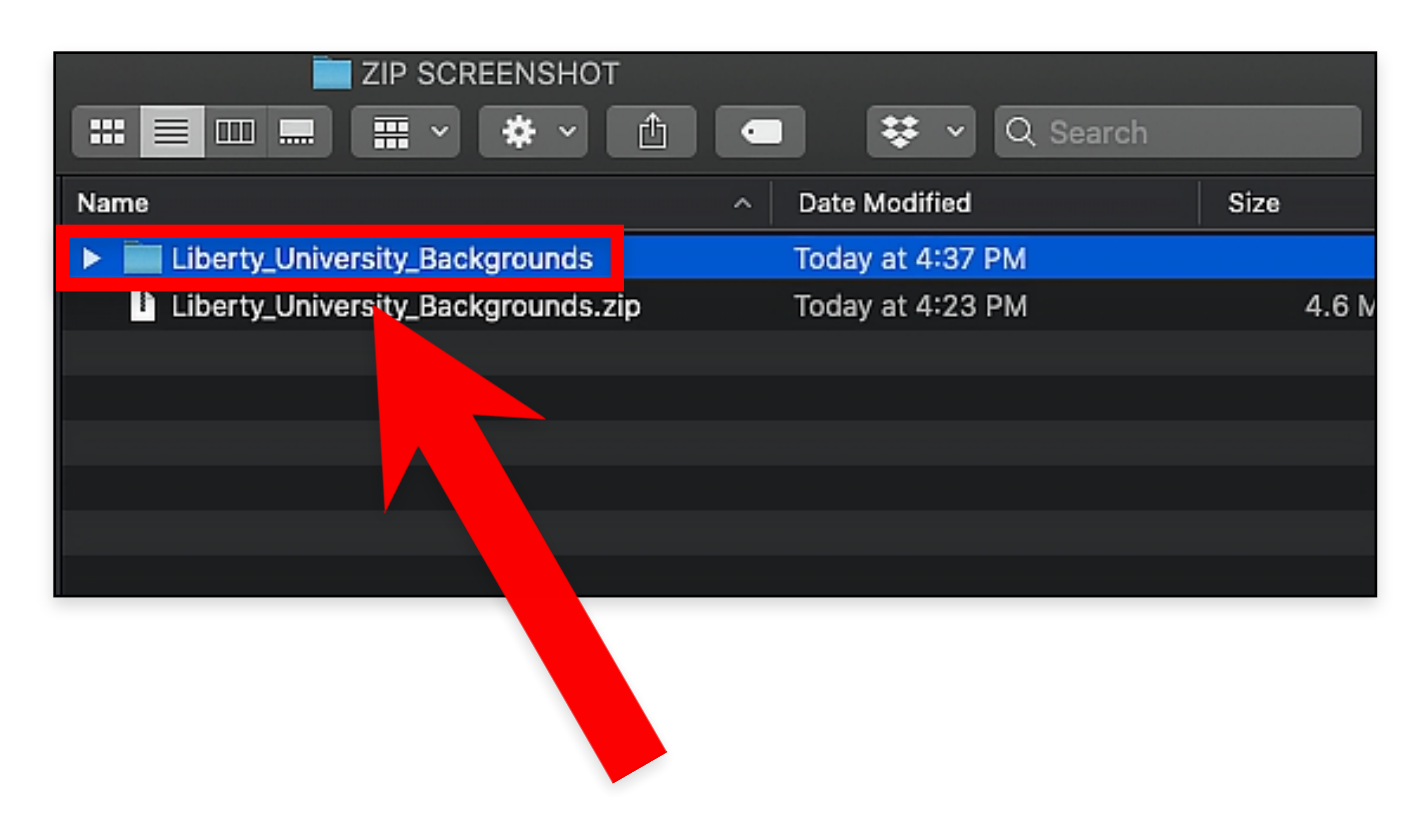

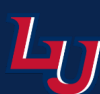

#### Mac Setup (continued)

Step 2: Press Cmd + A to select all the files in the folder.

Note: You can use Left-Click and drag the mouse to select the files if that is your preference.

| Liberty_University_Backgrounds           |                         |       |
|------------------------------------------|-------------------------|-------|
|                                          | 🛛 👯 🖌 🔍 Search          |       |
| Name ^                                   | Date Modified           | Size  |
| 🔲 139578 UG MicrosofI_BarrCultureMap.jpg | Apr 17, 2020 at 3:30 PM | 525 K |
| 🗖 139578 UG MicrosofDigital_BarrNavy.jpg | Apr 17, 2020 at 3:30 PM | 157 k |
| 📼 139578 UG Microsofital_BarrStadium.jpg | Apr 17, 2020 at 3:30 PM | 799 k |
| 🔲 139578 UG MicrosofarrStepandRpeat.jpg  | Apr 17, 2020 at 3:30 PM | 105 K |
| Artboard 1.jpg                           | Apr 17, 2020 at 3:43 PM | 416 K |
| Artboard 2.jpg                           | Apr 17, 2020 at 3:43 PM | 463 k |
| 📼 Artboard 3.jpg                         | Apr 17, 2020 at 3:43 PM | 368 K |
| Artboard 4.jpg                           | Apr 17, 2020 at 3:43 PM | 517 K |
| 📼 Artboard 5.jpg                         | Apr 17, 2020 at 3:43 PM | 376 k |
| 📼 Artboard 6.jpg                         | Apr 17, 2020 at 3:43 PM | 569 K |
| Artboard 7.jpg                           | Apr 17, 2020 at 3:43 PM | 459 k |
|                                          |                         |       |

Step 3: Press Cmd + C to copy all the files in the folder.

Note: You can use Left-Click and drag the mouse to select the files if that is your preference.

Step 4: Press Cmd + Space to open up Spotlight.

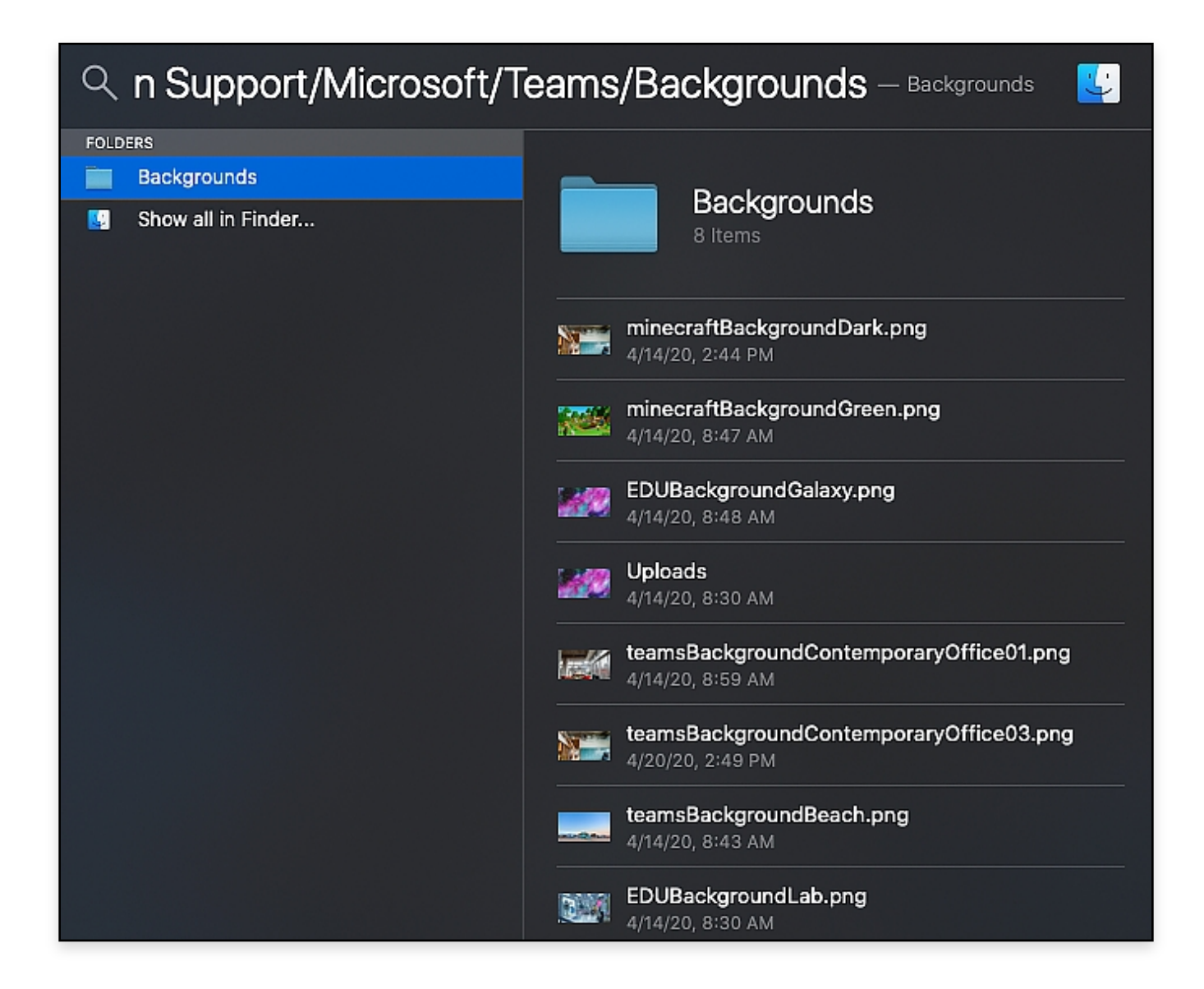

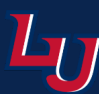

#### Mac Setup (continued)

#### Step 5: Type the following into Spotlight and press Enter:

<sup>~</sup>/Library/Application Support/Microsoft/Teams/Backgrounds

**Note:** You can just type "/Library/ press enter and then double-click to open each of the other folders in turn.

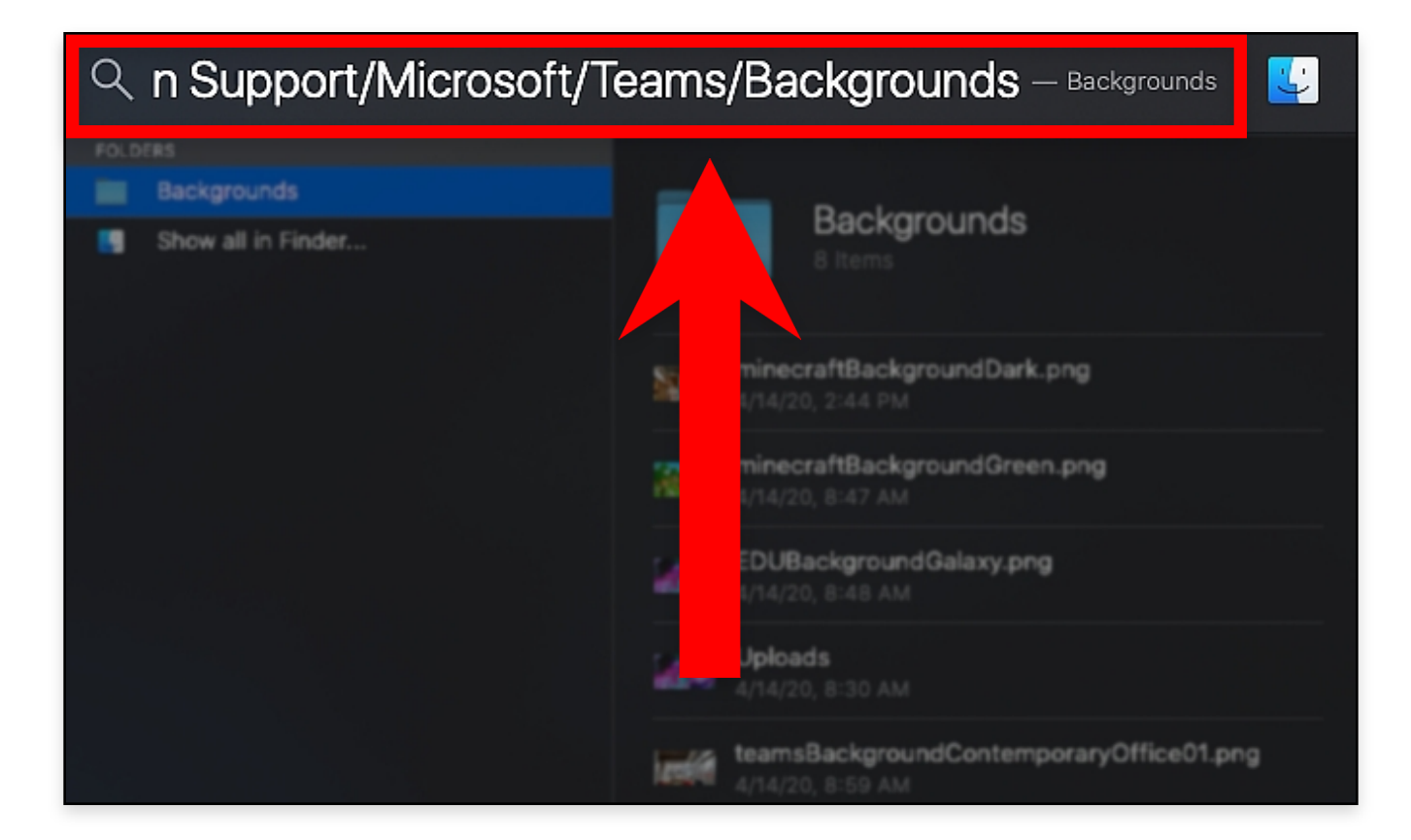

Step 6: Press Cmd + V to paste all the files into the Microsoft Teams folder.

Note: You can Right-Click and select Paste from the drop-down menu if you prefer.

|                |     | Uploads                 |                           |
|----------------|-----|-------------------------|---------------------------|
|                | #   | • • • 🖆 🔳               | 😻 👻 🔍 Search              |
| ation Cache    |     | EDUBackgroundGalaxy.png | 🔳 139578 UGultureMap.jpg  |
| rounds         |     | EDUBackgroundLab.png    | 🗖 139578 UGI_BarrNavy.jpg |
| storage        |     | minecraftBacundDark.png | 📼 139578 UGarrStadium.jpg |
| 3              |     | minecraftBacndGreen.png | 🗖 139578 UGpandRpeat.jpg  |
| es             |     | 🔲 teamsBackground       | 📼 Artboard 1.jpg          |
| es-journal     |     |                         | 📼 Artboard 2.jpg          |
| :ylib          | Þ   | 📼 teamsBackgrOff 🦳png   | 📼 Artboard 3.jpg          |
| ases           | - F | 🗖 Uploads 🔹 🕨           | 📼 Artboard 4.jpg          |
| op-config.json |     |                         | 📼 Artboard 5.jpg          |
| naries         |     |                         | 📼 Artboard 6.jpg          |
| ystem          |     |                         | 🖻 Artboard 7.jpg          |

Complete: Once the image files are in the Microsoft Teams folder, you are ready to use these background images during a video call. Please refer to the next page for these steps.

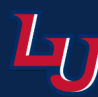

# **Change Background Image**

Step 1: Click Show Background Effects during a video call.

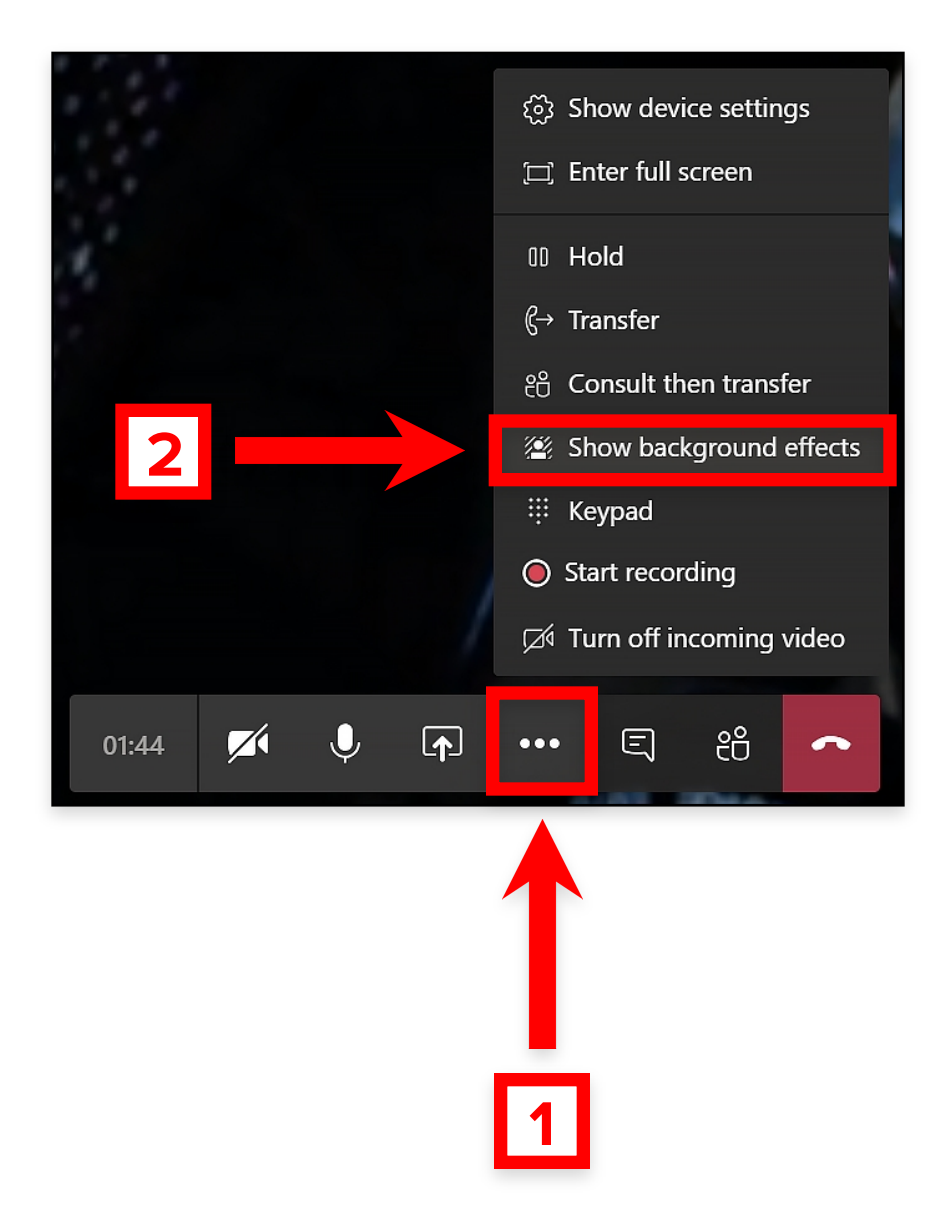

**Step 2:** Select a Liberty University background image from the right panel.

**Note:** You might have to scroll down to locate these images in the panel.

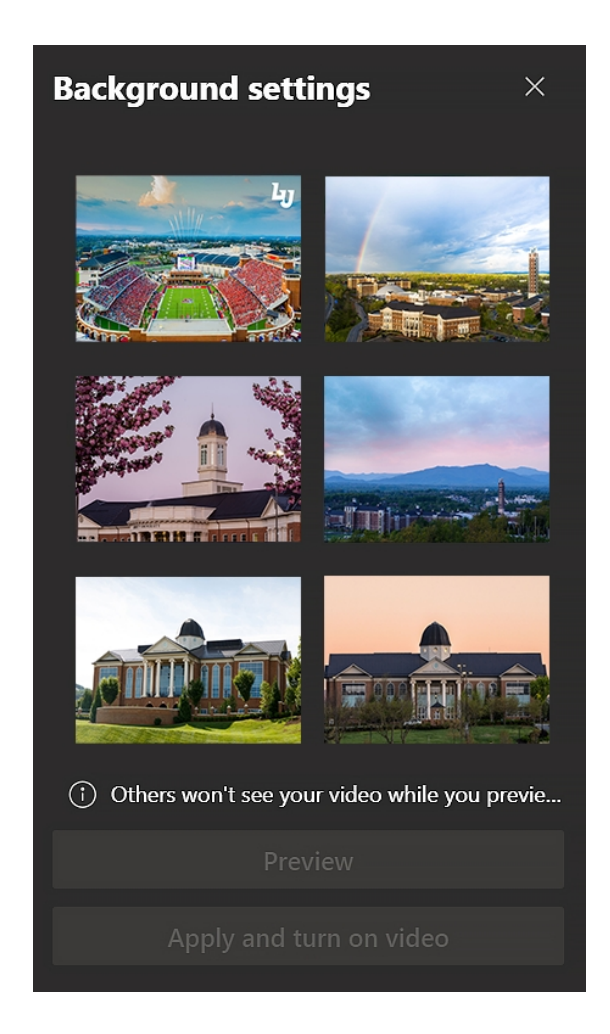

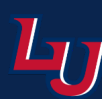

## Change Background Image (continued)

Step 3: Click Preview to see the background during the video call before actually setting it.

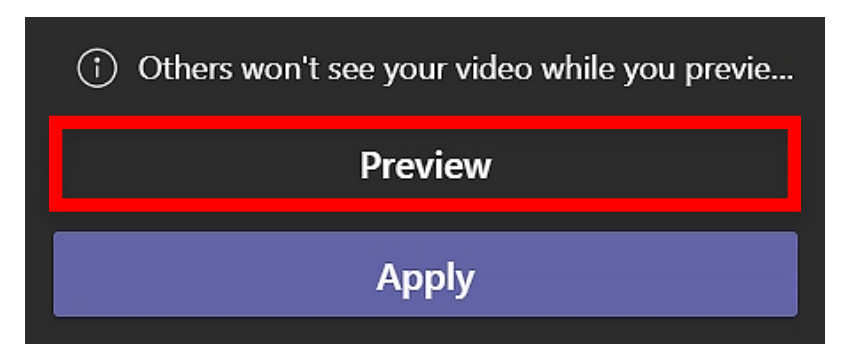

**Step 4:** Click **Apply** to set your background image.

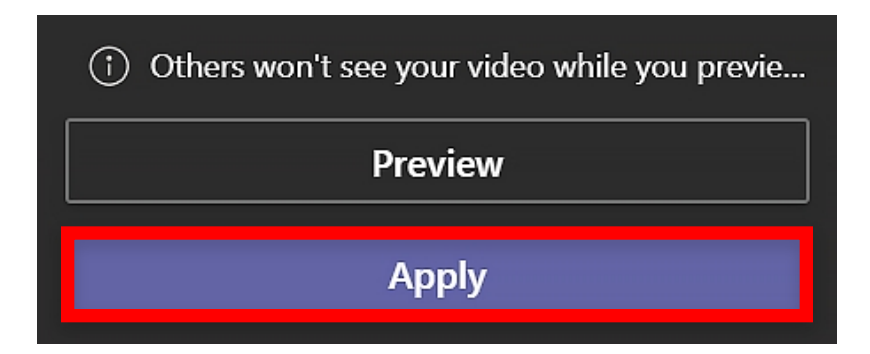

**Complete:** Once you click Apply, you have successfully set your background using a Liberty University approved background image for video calls.

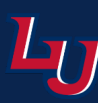